# Подача электронной заявки о регистрации актов гражданского состояния через Единый портал государственных услуг

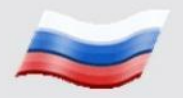

Слайд №1

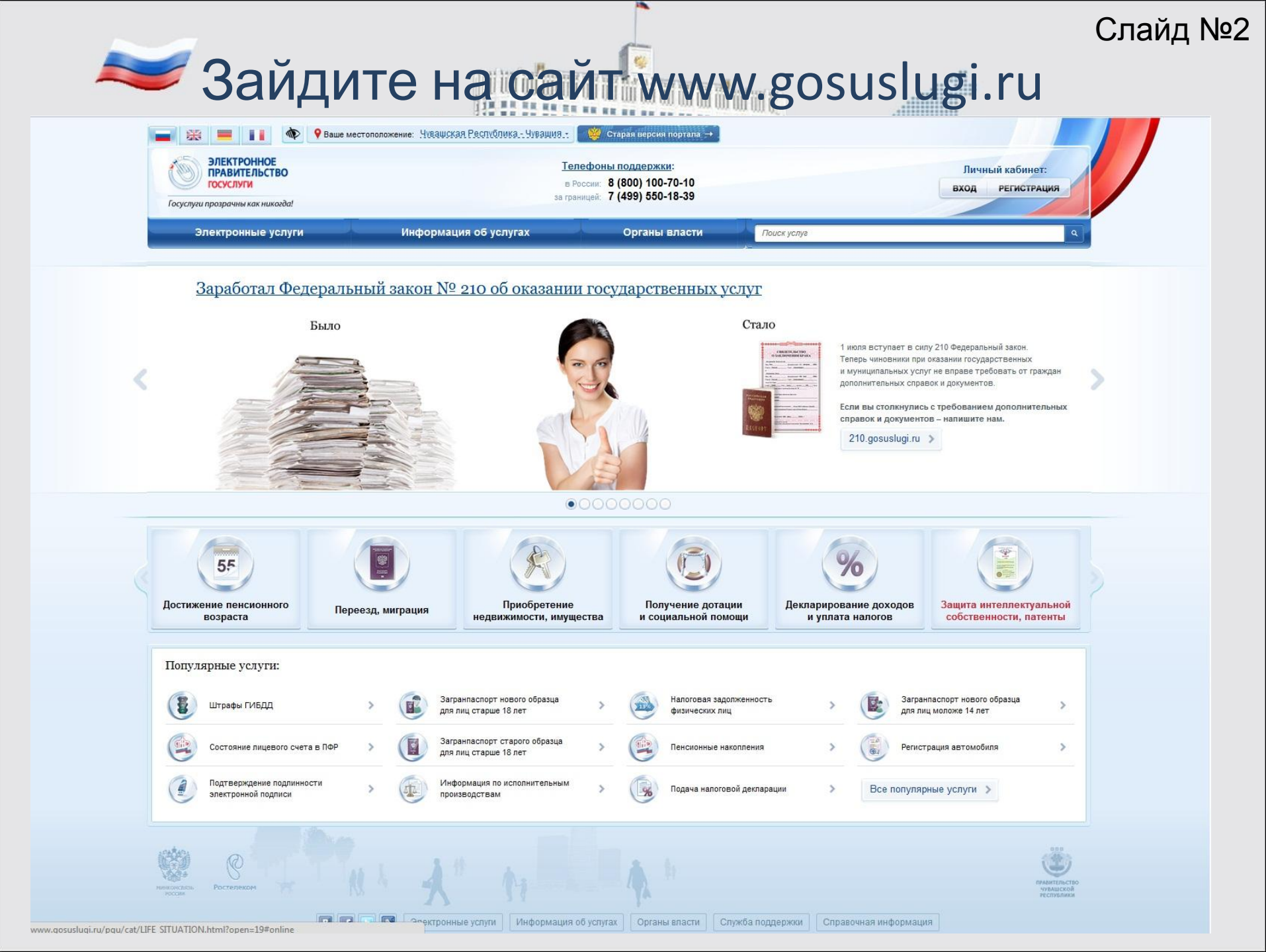

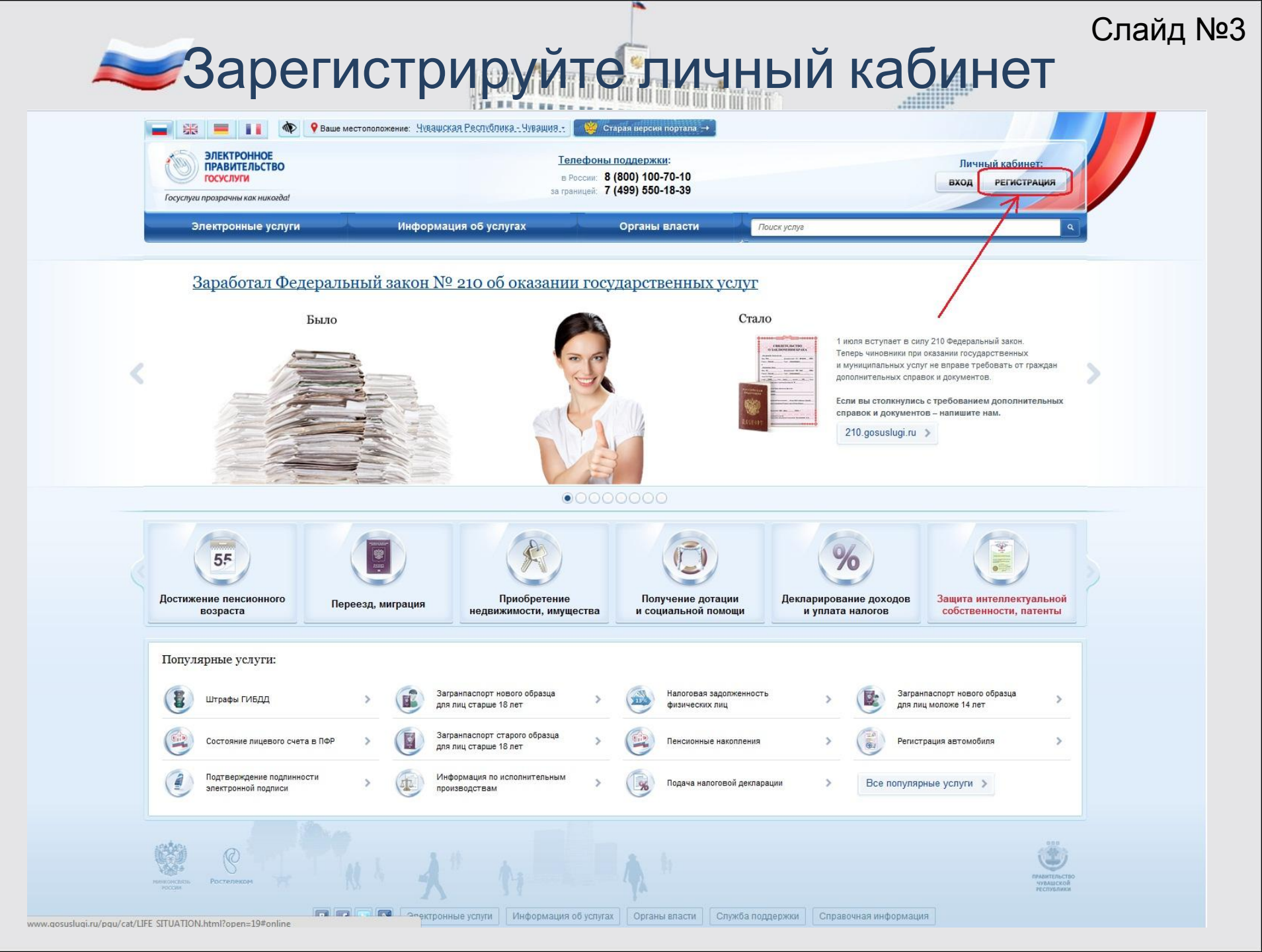

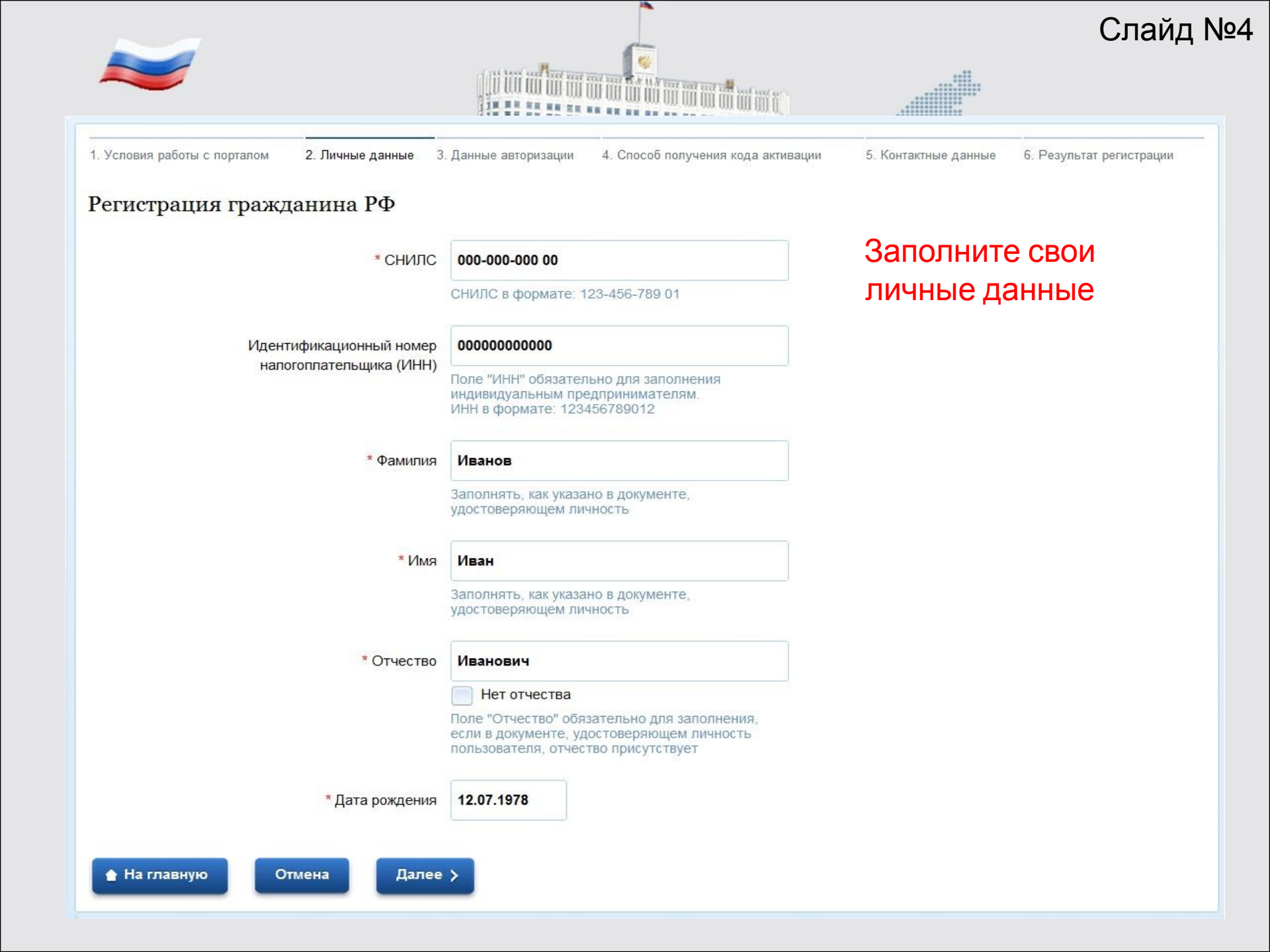

Пройдите авторизацию при первом входе в личный кабинет ٩.,,; ЭЛЕКТРОННОЕ Телефоны поддержки: ПРАВИТЕЛЬСТВО в России: 8 (800) 100-70-10 госуслуги за границей: 7 (499) 550-18-39 Госуслуги прозрачны как никогда! Граждане РФ, Иностранные Юридические -ИП граждане лица Регистрация Авторизация 🔘 Через криптопровайдер По паролю По USB-ключу / смарт-карте Ввести код \*\*\*\* активации Введите страховой номер индивидуального лицевого счета (СНИЛС) застрахованного лица в системе персонифицированного учета Пенсионного фонда России. OE CBRA 123-456-789 00 СНИЛС Пароль Введите код на изображении 85381 Войти

| Вве | едите код активации, который Вы получ<br>по почте или в пунктах Ростелекома                                                                    | ИЛИ |
|-----|----------------------------------------------------------------------------------------------------|-----|
|     | Организация Телефоны поддержки:   В России: 8 (800) 100-70-10   за границей: 7 (499) 550-18-39                                                 |     |
|     | 1. Ввод кода активации 2. Ввод пароля 3. Результат выполнения активации   Активация сервиса личного кабинета 3. Результат выполнения активации |     |
|     | * СНИЛС ·000-000 00<br>* Введите код активации 4537934668362743<br>* Введите код на изображении 74219 74219                                    |     |
|     | На главную Далее >                                                                                                    |     |
| 8   |                                                                                                    |     |
|     |                                                                                                    |     |
|     |                                                                                                    |     |

#### Слайд №7 Ещё раз входим в личный кабинет 💡 Ваше местоположение: <u>Чувашская Республика - Чувашия -</u> 🦉 Старая версия портала → ЭЛЕКТРОННОЕ ПРАВИТЕЛЬСТВО Телефоны поддержки: Личный кабинет: в России: 8 (800) 100-70-10 госуслуги вход РЕГИСТРАЦИЯ за границей: 7 (499) 550-18-39 Госуслуги прозрачны как никогда! Электронные услуги Информация об услугах Органы власти Поиск услуг Заработал Федеральный закон № 210 об оказании государственных услуг Было Стало 1 июля вступает в силу 210 Федеральный закон. Теперь чиновники при оказании государственных и муниципальных услуг не вправе требовать от граждан дополнительных справок и документов. Если вы столкнулись с требованием дополнительных справок и документов - напишите нам. 210.gosuslugi.ru > 00000000 55 Достижение пенсионного Приобретение Получение дотации Декларирование доходов Защита интеллектуальной Переезд, миграция возраста недвижимости, имущества и социальной помощи и уплата налогов собственности, патенты Популярные услуги: Загранпаспорт нового образца Налоговая задолженность Загранпаспорт нового образца Штрафы ГИБДД 5 для лиц старше 18 лет для лиц моложе 14 лет физических лиц Загранпаспорт старого образца Состояние лицевого счета в ПФР Пенсионные накопления Регистрация автомобиля для лиц старше 18 лет Подтверждение подлинности Информация по исполнительным Все популярные услуги > Подача налоговой декларации электронной подписи производствам Электронные услуги Информация об услугах Органы власти Служба поддержки Справочная информация

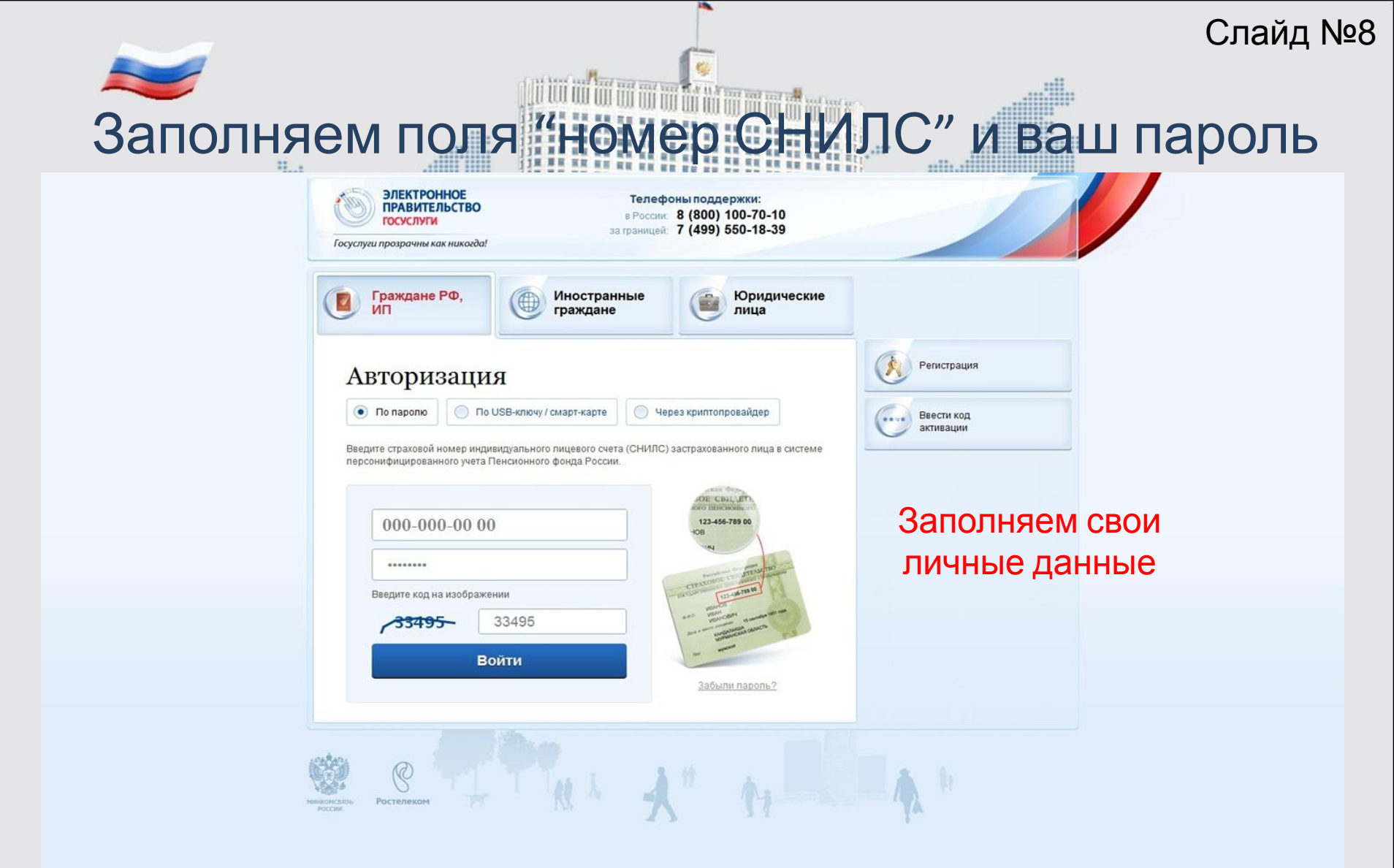

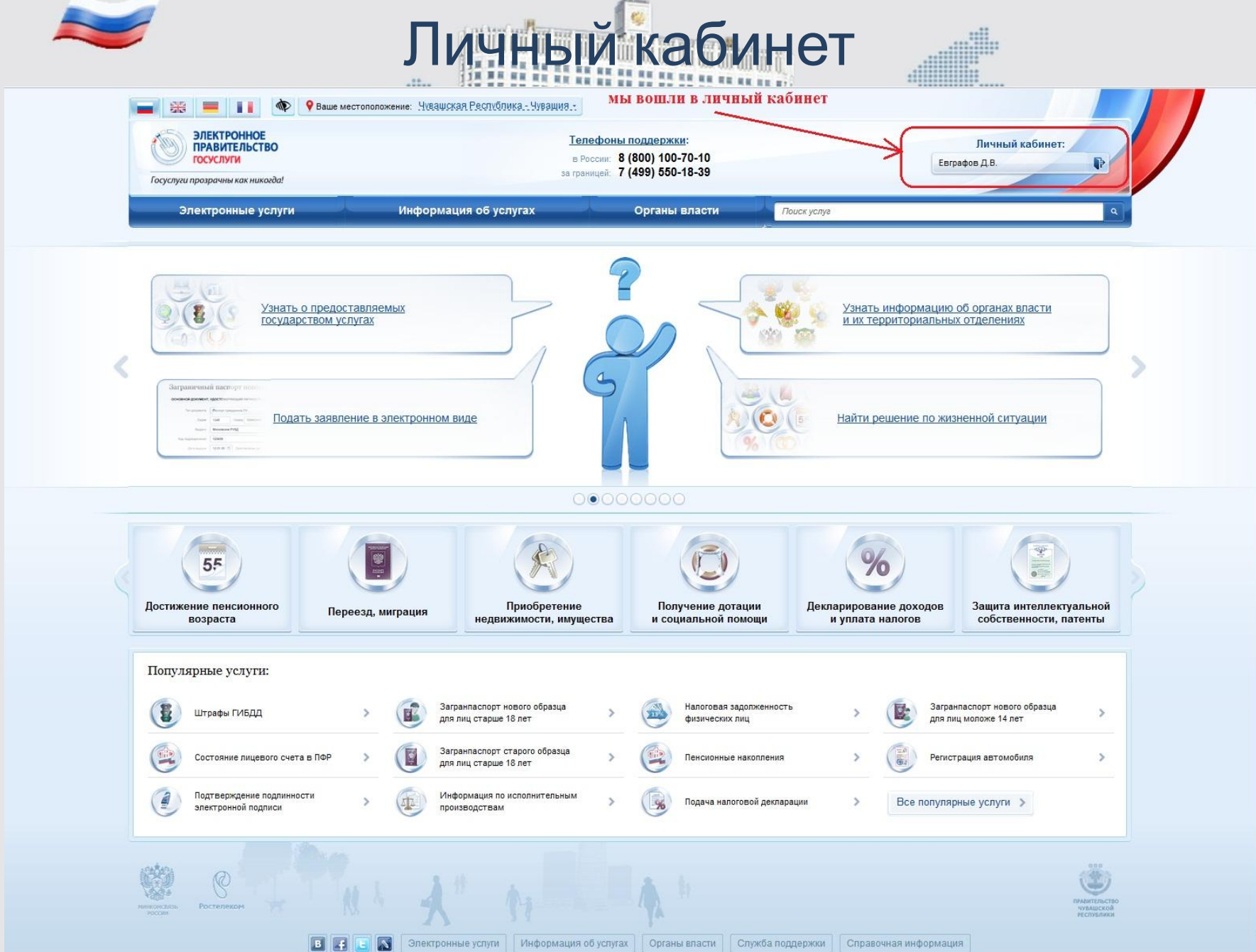

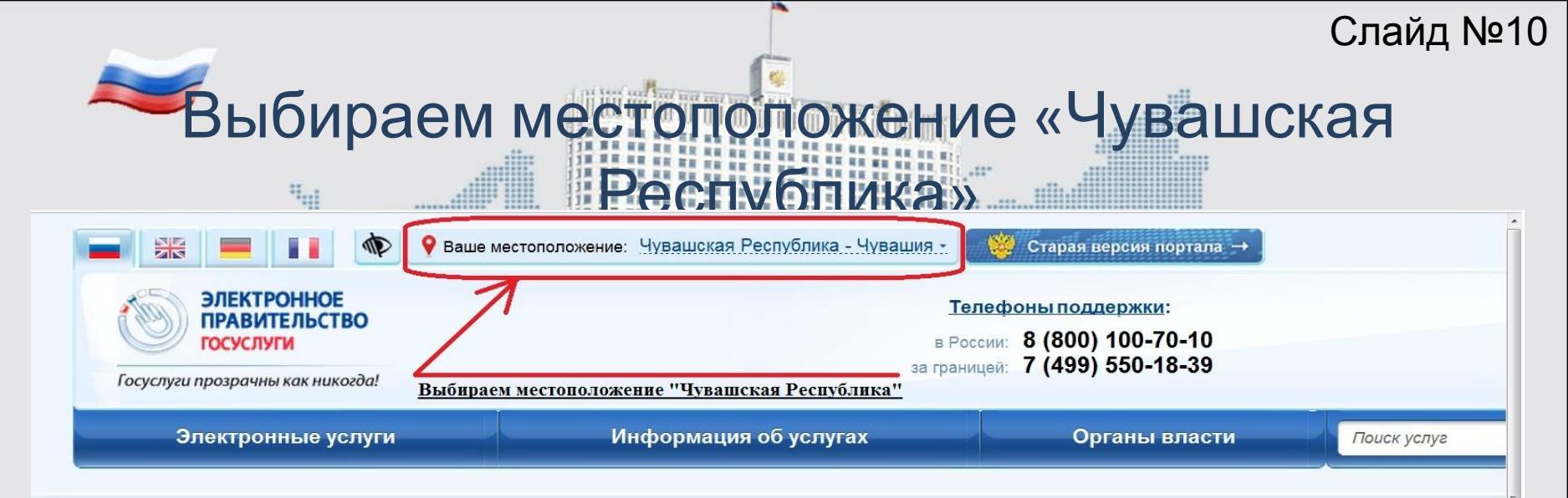

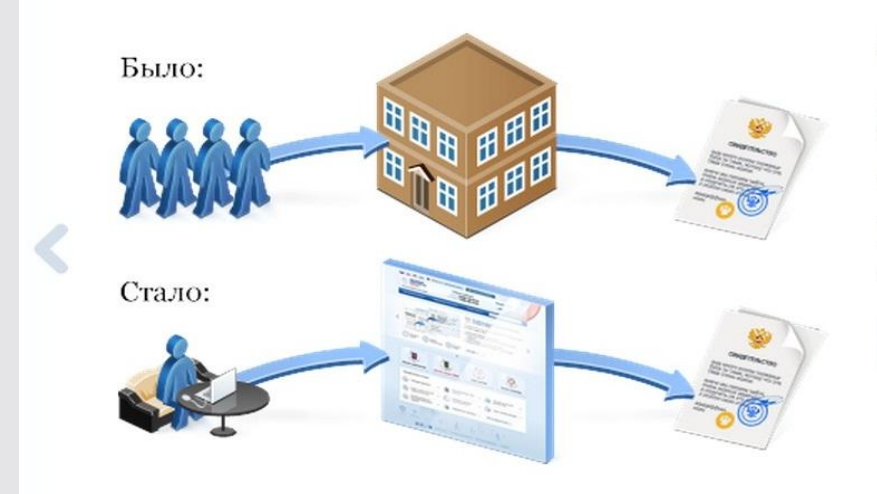

### Зачем нужен портал?

Портал электронного правительства предназначен для предоставления информации о государ а также для оказания услуг в электронном виде.

С помощью портала вы можете:

- получить услугу в электронном виде;
- получить информацию о государственной услуге, в том числе место получения, стоимость,
- получить информацию о государственных и муниципальных учреждениях.

#### Посмотреть ролик 🗦

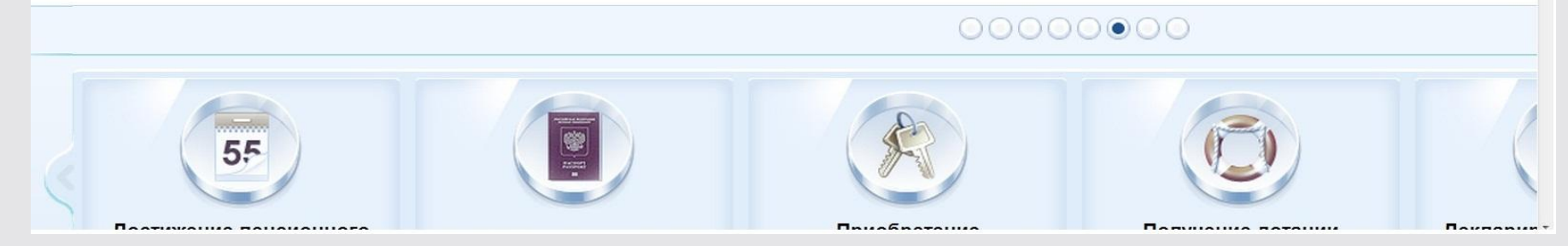

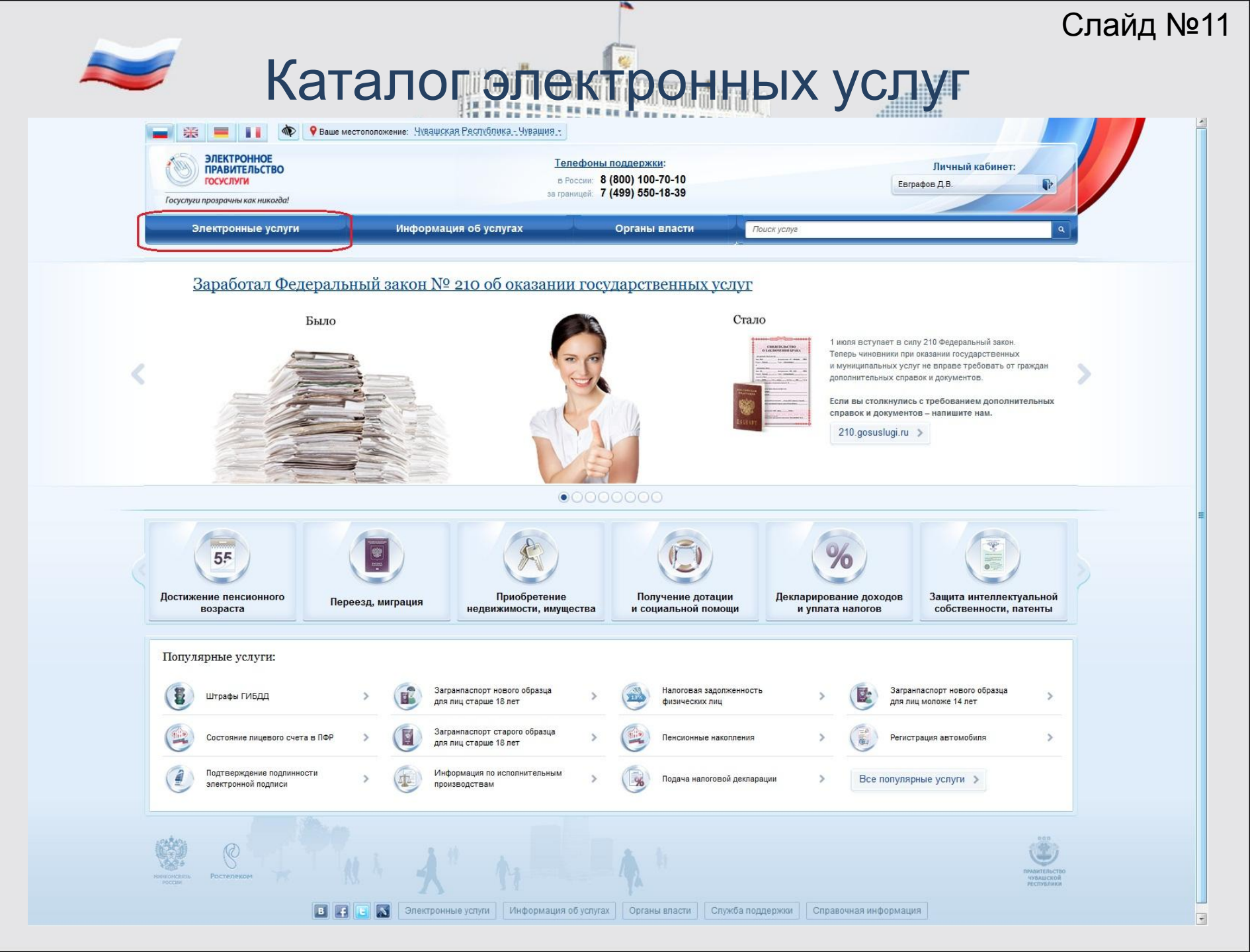

## Выберите услуги Министерства юстиции Чувашской Республики

| /слуг | и для: Физических лиц 👻                                                        | По ведом | иствам — Голько электронные услуги                                                                                      |
|-------|--------------------------------------------------------------------------------|----------|----------------------------------------------------------------------------------------------------|
|       | Федеральная миграционная служба                                                | ~        | Министерство внутренних дел<br>Российской Федерации                                                                     |
| Ş     | Министерство здравоохранения и<br>социального развития<br>Российской Федерации | ~        | Министерство финансов<br>Российской Федерации                                                                           |
| ¢     | Пенсионный фонд Российской Федерации                                           | ~        | Министерство юстиции<br>Российской Федерации                                                                            |
| ġ     | Министерство экономического развития<br>Российской Федерации                   | ~        | Министерство связи и массовых<br>коммуникаций Российской Федерации                                                      |
| 0     | Министерство транспорта<br>Российской Федерации                                | ~        | Министерство природных ресурсов и<br>экологии Российской Федерации                                                      |
| ġ,    | Министерство сельского хозяйства<br>Российской Федерации                       | ~        | Министерство образования и науки<br>Российской Федерации                                                                |
| Ð     | Федеральная служба по экологическому,<br>технологическому и атомному надзору   | ~        | Федеральная служба по интеллектуальной собственности                                                                    |
| -     | Министерство культуры<br>Российской Федерации                                  | ~        | 🍟 Федеральная таможенная служба                                                                                         |
| \$?   | Администрация г.Чебоксары Чувашской<br>Республики                              | ~        | Государственная служба занятости<br>населения Чувашской Республики                                                      |
|       | Министерство здравоохранения и<br>социального развития Чувашской<br>Республики | ~        | Министерство культуры, по делам<br>национальностей, информационной<br>политики и архивного дела Чувашской<br>Республики |
| 歙     | Министерство юстиции Чувашской<br>Республики                                   | ~        | Министерство Российской Федерации по<br>делам гражданской обороны,<br>чрезвычайным ситуациям и ликвидации               |
| -     | Федеральная служба по финансовому                                              | ~        | последствий стихийных бедствий                                                                                          |

1000

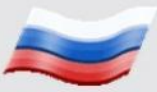

| Ô,                          | Министерство сельского хозяйства<br>Российской Федерации                                                                                                    | * | the second | Российской Федерации                                                                                                    | × |
|-----------------------------|----------------------------------------------------------------------------------------------------|---|------------|----------------------------------------------------------------------------------------------------|---|
| Þ                           | Федеральная служба по экологическому, технологическому и атомному надзору                                                                                                    | * |            | Федеральная служба по интеллектуальной собственности                                                                    | * |
| •                           | Министерство культуры<br>Российской Федерации                                                                                                    | ~ | *          | Федеральная таможенная служба                                                                                           | * |
|                             | Администрация г.Чебоксары Чувашской<br>Республики                                                                                                    | * |            | Государственная служба занятости<br>населения Чувашской Республики                                                      | ~ |
| Ð                           | Министерство здравоохранения и<br>социального развития Чувашской<br>Республики                                                                                                | ~ | ۲          | Министерство культуры, по делам<br>национальностей, информационной<br>политики и архивного дела Чувашской<br>Республики | ~ |
| R                           | Министерство юстиции Чувашской<br>Республики                                                                                                    | ^ | ~          | Министерство Российской Федерации по<br>делам гражданской обороны, чрезвычайным                                         |   |
| Выдач<br>актов і<br>факт ге | иа повторных свидетельств о государственной регистрации<br>гражданского состояния, иных документов, подтверждающих<br>осударственной регистрации актов гражданского состояния | > | _          | ситуациям и ликвидации последствий<br>стихийных бедствий                                                                |   |
| Госуда                      | арственная регистрация заключения брака                                                                                                    | > |            |                                                                                                    |   |
| Госуда                      | арственная регистрация расторжения брака                                                                                                    | > |            |                                                                                                    |   |
| Госуда                      | арственная регистрация рождения                                                                                                    | > |            |                                                                                                    |   |
| Госуда                      | арственная регистрация смерти                                                                                                    | > |            |                                                                                                    |   |